| Step 1:- CLick on <new regist<="" th=""><th>ration&gt; tab</th></new>                                  | ration> tab                               |
|----------------------------------------------------------------------------------------------------|-------------------------------------------|
|                                                                                                    | Login Form                                |
|                                                                                                    | DR. BABASAHEB AMBEDKAR<br>OPEN UNIVERSITY |
|                                                                                                    | BAOU170600008                             |
|                                                                                                    | User Login Forgatt Password               |
|                                                                                                    | New Register                              |
|                                                                                                    |                                           |
|                                                                                                    |                                           |
|                                                                                                    |                                           |
| Step 2:- Fill up Registi                                                                               | ration Form                               |
|                                                                                                    | .ogin Form                                |
| Instruction :- Name as<br>per ID proof.<br>Once you submit you<br>can't able to<br>modify/edit details | DR. BABASAHEB AMBEDKAR                    |
|                                                                                                    | La Name Of Candidate                      |
|                                                                                                    | Select Cource                             |
|                                                                                                    | Mobile No                                 |
|                                                                                                    | Email Address                             |
|                                                                                                    | Password                                  |
|                                                                                                    | Confirm Password                          |
|                                                                                                    | Oqulk4                                    |
|                                                                                                    | Please Enter above Captcha                |
|                                                                                                    | Registration                              |
|                                                                                                    |                                           |

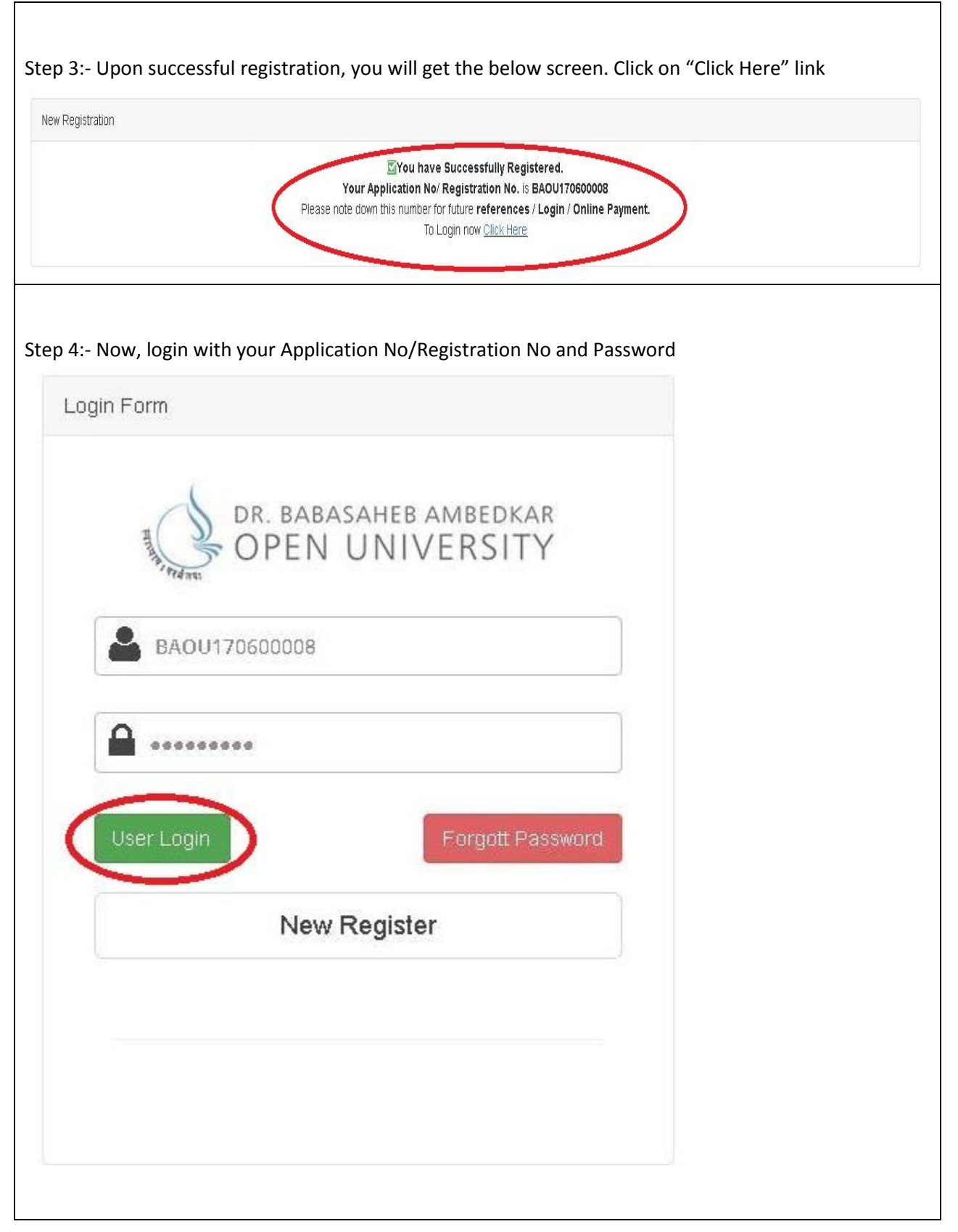

| Step 5:-If you forgot your passwo<br>No/Registration No and click on <                     | rd click <forgot password=""> bi<br/><send email="">.You will get you</send></forgot>   | utton. Then enter Application<br>r password in Email. |  |  |  |  |
|--------------------------------------------------------------------------------------------|-----------------------------------------------------------------------------------------|-------------------------------------------------------|--|--|--|--|
| Forgot Password Form                                                                       |                                                                                         |                                                       |  |  |  |  |
| DR. BABA<br>OPEN                                                                           | SAHEB AMBEDKAR<br>UNIVERSITY                                                            |                                                       |  |  |  |  |
| Step 6:-After successful login, you<br>button<br>DR. BABASAHEB AMBEDKAR<br>OPEN UNIVERSITY | u will get below screen. Fill up<br>Candidate Detail                                    | all details carefully then click on Next              |  |  |  |  |
| Office Details                                                                             | Personal Details                                                                        | Joload Photo and Sion                                 |  |  |  |  |
|                                                                                            |                                                                                         |                                                       |  |  |  |  |
|                                                                                            |                                                                                         |                                                       |  |  |  |  |
| Candidate Name:<br>VINODEMAI KAUSHIKEMAI PATEL                                             | Email Id:<br>VINOD.PATEL@GMAIL.COM                                                      | Department Name*                                      |  |  |  |  |
|                                                                                            | IRRUUDINAI KAUSIIIKOINAI PAILEL                                                         |                                                       |  |  |  |  |
| Designation:                                                                               | esignation:* Institute / Office Name:* Name Of Head of Institute / Office:*             |                                                       |  |  |  |  |
| 110/0300                                                                                   | Professor Dr. Babasaheb Ambedkar Open University Dr. Babasaheb Ambedkar Open University |                                                       |  |  |  |  |
| Office Address Line 1:*                                                                    | Office Address Line 2:*                                                                 | Office Address Line 3:                                |  |  |  |  |
| Jyourmay Parisar,                                                                          | IN. Chharodi                                                                            | S.G. High Way                                         |  |  |  |  |
| City / Town:*                                                                              | PinCode:*                                                                               | District: *                                           |  |  |  |  |
| Ahmedabad                                                                                  | 382481                                                                                  | Altinedabad                                           |  |  |  |  |
| Phone No(Office); *                                                                        |                                                                                         |                                                       |  |  |  |  |
| 07927272727                                                                                |                                                                                         |                                                       |  |  |  |  |
|                                                                                            |                                                                                         | Next                                                  |  |  |  |  |

| S OFEN UNIVERSITY                                                                                               |                                                                                                    |                                                                                                    |                                         |
|----------------------------------------------------------------------------------------------------|----------------------------------------------------------------------------------------------------|----------------------------------------------------------------------------------------------------|-----------------------------------------|
|                                                                                                    | Candidate Deta                                                                                                    |                                                                                                    |                                         |
|                                                                                                    |                                                                                                    |                                                                                                    |                                         |
| Office Details                                                                                                  | Personal Details                                                                                                    | Upload Photo and Sign                                                                                        |                                         |
| ank you for using the Trial Version of Telerik UI for ASP.I                                                     | NET AJAX to build more powerful applications faster. <u>Purchase the Commercial Version now</u>                                                                                                    | to get access to all product updates and the Telerik expert support.                                         |                                         |
| Goverment Employee:*                                                                                            | Exam Type:*                                                                                                    | Gender.*                                                                                                    |                                         |
| Yes (• No                                                                                                    | CCCPLUS TRAINING WITH EXAM                                                                                                    | Male C Female Transgender                                                                                    |                                         |
| larital Status.*                                                                                                | Physically Handicap.*                                                                                                    | Cast: *                                                                                                    |                                         |
| Married                                                                                                    | V Yes * No                                                                                                    | General                                                                                                    |                                         |
| x. ServiceMan.*                                                                                                 | Birth Date*                                                                                                    | Joining Date in GOV.:*                                                                                       |                                         |
| -Yes <sup>1®</sup> No                                                                                           | 22-11-1978                                                                                                    | 01-01-2001                                                                                                   |                                         |
| lass:*                                                                                                    | Grade Pay:*                                                                                                    | Retirement Date:*                                                                                            |                                         |
| Class-I                                                                                                    | 15600                                                                                                    | 01-01-2050                                                                                                   |                                         |
| ext Promotion Date:                                                                                             | Residence Address Line 1.*                                                                                                    | Residence Address Line 2.*                                                                                   |                                         |
| 01-01-2017                                                                                                    | 45, icb flora                                                                                                    | sg high way                                                                                                  |                                         |
| esidence Address Line 3:                                                                                        | City / Town:*                                                                                                    | PinCode;*                                                                                                    |                                         |
| gota                                                                                                    | ahmedabad                                                                                                    | 382481                                                                                                    |                                         |
| istrict:                                                                                                    | Phone/Mobile No(Residence):                                                                                                    |                                                                                                    |                                         |
|                                                                                                    |                                                                                                    |                                                                                                    |                                         |
| ep 8:- On next step, y<br>Instructions: -                                                                       | you will get below screen. Upload<br>photo and sign format must be in<br>Please upload passport size photo                                                                                                    | Photo and Sign as per instructio<br>.jpg                                                                     | Previous Next                           |
| ep 8:- On next step, y<br>Instructions: -<br>If                                                                 | you will get below screen. Upload<br>photo and sign format must be in<br>Please upload passport size photo<br>f the photo/Signature is not loade                                                                                  | Photo and Sign as per instructio<br>.jpg<br>d in appropriate place, your app                                 | Previous 1600<br>ns<br>lication is lial |
| ep 8:- On next step, y<br>Instructions: -<br>F<br>If<br>get rejected                                            | you will get below screen. Upload<br>photo and sign format must be in<br>Please upload passport size photo<br>f the photo/Signature is not loade                                                                                  | Photo and Sign as per instructio<br>.jpg<br>d in appropriate place, your app                                 | Previous Kost                           |
| ep 8:- On next step, y<br>Instructions: -<br>F<br>If<br>get rejected                                            | you will get below screen. Upload<br>photo and sign format must be in<br>Please upload passport size photo<br>f the photo/Signature is not loade                                                                                  | Photo and Sign as per instructio<br>.jpg<br>d in appropriate place, your app<br>al                           | Previous Keet                           |
| ahmedabad<br>ep 8:- On next step, y<br>Instructions: -<br>F<br>If<br>get rejected                               | you will get below screen. Upload<br>photo and sign format must be in<br>Please upload passport size photo<br>f the photo/Signature is not loade<br>Candidate Del                                                                 | Photo and Sign as per instructio<br>.jpg<br>d in appropriate place, your app<br>al                           | Previous Vect                           |
| ahmedabad<br>p 8:- On next step, y<br><b>Instructions: -</b><br>F<br>If<br>get rejected<br>Office Details       | you will get below screen. Upload<br>photo and sign format must be in<br>Please upload passport size photo<br>f the photo/Signature is not loade<br>Candidate Del                                                                 | Photo and Sign as per instructio<br>.jpg<br>d in appropriate place, your app<br>al                           | Previous 1404                           |
| ahmedabad<br>ep 8:- On next step, y<br>Instructions: -<br>F<br>If<br>get rejected<br>Orfice Details             | you will get below screen. Upload<br>photo and sign format must be in<br>Please upload passport size photo<br>f the photo/Signature is not loade<br>Candidate Del                                                                 | Photo and Sign as per instructio<br>.jpg<br>d in appropriate place, your app<br>ail                          | Previous Vect                           |
| ahmedabad<br>ep 8:- On next step, y<br>Instructions: -<br>F<br>If<br>get rejected                               | you will get below screen. Upload<br>photo and sign format must be in<br>Please upload passport size photo<br>f the photo/Signature is not loade<br>Candidate Del<br>Personal Details                                             | Photo and Sign as per instructio<br>.jpg<br>d in appropriate place, your app<br>all                          | Previous Voor                           |
| ahmedabad<br>ep 8:- On next step, y<br>Instructions: -<br>F<br>If<br>get rejected<br>Office Details<br>e        | you will get below screen. Upload<br>photo and sign format must be in<br>Please upload passport size photo<br>f the photo/Signature is not loade<br>Candidate Del<br>Personal Details                                             | Photo and Sign as per instructio<br>.jpg<br>d in appropriate place, your app<br>al                           | Previous 1000                           |
| ahmedabad<br>op 8:- On next step, y<br>Instructions: -<br>F<br>If<br>get rejected<br>Office Details<br>o        | you will get below screen. Upload<br>photo and sign format must be in<br>Please upload passport size photo<br>f the photo/Signature is not loade<br>Candidate Del<br>Percoal Details                                              | Photo and Sign as per instructio<br>.jpg<br>d in appropriate place, your app<br>al                           | Previous 1600                           |
| ahmedabad<br>app 8:- On next step, y<br>Instructions: -<br>F<br>If<br>get rejected<br>orice Details<br>o        | you will get below screen. Upload<br>photo and sign format must be in<br>Please upload passport size photo<br>f the photo/Signature is not loade<br>Candidate Del<br>Percoal Details                                              | Photo and Sign as per instructio<br>.jpg<br>d in appropriate place, your app<br>ail                          | Previous 1000                           |
| ahmedabad<br>ep 8:- On next step, y<br>Instructions: -<br>F<br>get rejected<br>orice Details<br>•               | you will get below screen. Upload<br>photo and sign format must be in<br>Please upload passport size photo<br>f the photo/Signature is not loade<br>Candidate Del<br>Perronal Details                                             | Photo and Sign as per instructio<br>.jpg<br>d in appropriate place, your app<br>all                          | Previous Vect                           |
| ahmedabad<br>ep 8:- On next step, y<br>Instructions: -<br>F<br>get rejected<br>o<br>Coffice Details<br>o        | you will get below screen. Upload<br>photo and sign format must be in<br>Please upload passport size photo<br>f the photo/Signature is not loade<br>Candidate Del<br>Personal Details                                             | Photo and Sign as per instructio<br>.jpg<br>d in appropriate place, your app<br>ail                          | Previous Vect                           |
| ahmedabad<br>ep 8:- On next step, y<br>Instructions: -<br>F<br>get rejected<br>office Details<br>o              | you will get below screen. Upload<br>photo and sign format must be in<br>Please upload passport size photo<br>f the photo/Signature is not loade<br>Candidate Del<br>Personal Details                                             | Photo and Sign as per instructio<br>.jpg<br>d in appropriate place, your app<br>ail                          | Previous Voor                           |
| ahmedabad<br>ep 8:- On next step, y<br>Instructions: -<br>F<br>get rejected<br>orice Details<br>o<br>ature      | you will get below screen. Upload<br>photo and sign format must be in<br>Please upload passport size photo<br>f the photo/Signature is not loade<br>Candidate Del<br>Personal Details                                             | Photo and Sign as per instructio<br>.jpg<br>d in appropriate place, your app<br>all                          | Previous Voor                           |
| ahmedabad<br>ep 8:- On next step, y<br>Instructions: -<br>F<br>get rejected<br>Office Details<br>to<br>to<br>to | you will get below screen. Upload<br>photo and sign format must be in<br>Please upload passport size photo<br>f the photo/Signature is not loade<br>Candidate Del<br>Percoal Details                                              | Photo and Sign as per instructio<br>.jpg<br>d in appropriate place, your app<br>al                           | Previous 1000                           |
| ahmedabad<br>ep 8:- On next step, y<br>Instructions: -<br>F<br>get rejected<br>office Details<br>to             | pou will get below screen. Upload<br>photo and sign format must be in<br>Please upload passport size photo<br>f the photo/Signature is not loade<br>Candidate Del<br>Percoal Details<br>Upload File:<br>Browse BAOU170500001 jpg  | Photo and Sign as per instructio<br>.jpg<br>d in appropriate place, your app<br>ail<br>Uplead Photo and Sign | Previous 1000                           |
| ahmedabad<br>ep 8:- On next step, y<br>Instructions: -<br>F<br>get rejected<br>orice Details<br>to              | pou will get below screen. Upload<br>photo and sign format must be in<br>Please upload passport size photo<br>f the photo/Signature is not loade<br>Candidate Del<br>Percoal Ottals<br>Upload File:<br>Browse., BADU170500001 jpg | Photo and Sign as per instructio<br>.jpg<br>d in appropriate place, your app<br>ail                          | Previous 1000                           |
| ahmedabad<br>ep 8:- On next step, y<br>Instructions: -<br>F<br>get rejected<br>or<br>fo<br>fo                   | vou will get below screen. Upload<br>photo and sign format must be in<br>Please upload passport size photo<br>f the photo/Signature is not loade<br>Candidate Del<br>Percoal Details<br>Upload File:<br>Browse., BADU17000001 jpg | Photo and Sign as per instructio<br>.jpg<br>d in appropriate place, your app<br>ail<br>Uplead Photo and Sign | Previous 1000                           |

| dr. babasaheb ambedk<br>OPEN UNIVERSIT                                                                                                    | ar<br>Y                                           |                                                              |                                   |             |
|----------------------------------------------------------------------------------------------------|---------------------------------------------------|--------------------------------------------------------------|-----------------------------------|-------------|
|                                                                                                    |                                                   | Payment and Batch Selection                                  |                                   |             |
| Pay Fees                                                                                                    | Fees Details                                      | Center & Batch Selection                                     | View From                         |             |
| ,<br>S-Challan:                                                                                                    | _                                                 |                                                              |                                   |             |
| E-Challan                                                                                                    |                                                   |                                                              |                                   |             |
| BI-Collect:                                                                                                    |                                                   |                                                              |                                   |             |
| SBI-Collect                                                                                                    |                                                   |                                                              |                                   |             |
|                                                                                                    |                                                   |                                                              |                                   |             |
|                                                                                                    |                                                   |                                                              |                                   | Next        |
|                                                                                                    |                                                   |                                                              |                                   | Next        |
| p 10:- After you                                                                                                    | r payment is conforme                             | d, click on next button and t                                | hen enter E-challan,              | / Tranction |
| ep 10:- After your<br>tails as shown in<br>DR. BABASAHEB AMBEDKA<br>OPEN UNIVERSIT                                                                                                    | r payment is conforme<br>below screen<br>Y        | d, click on next button and t                                | hen enter E-challan,              | / Tranction |
| ep 10:- After your<br>etails as shown in<br>DR. BABASAHEB AMBEDKA<br>OPEN UNIVERSIT                                                                                                    | r payment is conforme<br>below screen<br>Y        | d, click on next button and t<br>Payment and Batch Selection | hen enter E-challan,              | / Tranction |
| Pay Fees                                                                                                    | r payment is conformed<br>below screen<br>AR<br>Y | d, click on next button and t<br>Payment and Batch Selection | hen enter E-challan,<br>ViewFrom  | / Tranction |
| Pay Fees                                                                                                    | r payment is conformed<br>below screen<br>AR<br>Y | d, click on next button and t<br>Payment and Batch Selection | hen enter E-challan,<br>View From | / Tranction |
| PayFees                                                                                                    | r payment is conformed<br>below screen<br>AR<br>Y | d, click on next button and t<br>Payment and Batch Selection | hen enter E-challan,              | / Tranction |
| Pay Fees                                                                                                    | r payment is conformed<br>below screen<br>AR<br>Y | d, click on next button and t<br>Payment and Batch Selection | hen enter E-challan,              | / Tranction |
| Pay Fees                                                                                                    | r payment is conformer<br>below screen<br>AR<br>Y | d, click on next button and t<br>Payment and Batch Selection | hen enter E-challan,              | / Tranction |
| Pay Fees Pay Fees Pay | r payment is conformed<br>below screen<br>AR<br>Y | d, click on next button and t<br>Payment and Batch Selection | hen enter E-challan,              | / Tranction |

|                                                    | F                                                                                                    | ayment and I                                  | Batch Selection                                                        |                                        |                                 |
|----------------------------------------------------|----------------------------------------------------------------------------------------------------|-----------------------------------------------|------------------------------------------------------------------------|----------------------------------------|---------------------------------|
| Pay Fees                                           | Fees Details                                                                                                    |                                               | Center & Batch Selection                                               | View Fro                               | m                               |
| enter Selection *                                  |                                                                                                    |                                               | Batch Count                                                            |                                        |                                 |
| 111 - D.C.M. Arts and Commerce                     | e College, Viramgam, Ahmedabad                                                                                        | •                                             | 72                                                                     |                                        |                                 |
| ntch Selection for Examination                     | *                                                                                                    |                                               | Traing Start Date                                                      | Exam Date                              | Exam Time                       |
| Batch-01-CCC-PLUS - CCC-PLU                        | S - 09-09-2017 - 12.00 am to 2.00pm                                                                                   | -                                             | 8/21/2017 12:00:00 AM                                                  | 9/9/2017 12:00:00 AM                   | 12.00 am to 2.00pm              |
| LARATION*                                          |                                                                                                    |                                               |                                                                        |                                        |                                 |
| I, hereby declare that the information is found to | ation furnished above is true and correct to the best of<br>o be false or incorrect or any thing is found to have bee | my knowledge and be<br>n concealed. I will be | elief and also that i have not concea<br>disqualified for examination. | ed any fact or withheld any informatio | n regarding my past service and |

Step12:- After click on Finish button application form will be automatic downloaded, take a print out of application form and tick mark document which you attach with this application.

|                                                                                                    | Dr. BabaSaheb Ambedk                                                         | ar Open Unive           | ersity                                                                                                    |  |
|----------------------------------------------------------------------------------------------------|------------------------------------------------------------------------------|-------------------------|----------------------------------------------------------------------------------------------------|--|
| 10 B                                                                                                    | Ahmedabad                                                                    |                         |                                                                                                    |  |
|                                                                                                    | CCC Application Fo                                                           | rm 2017                 |                                                                                                    |  |
| Application No.                                                                                                    | BA0U170600008                                                                |                         |                                                                                                    |  |
| Candidate Name                                                                                                    | : VINODBHAJ KAUSHIKBHAI PATEL                                                |                         |                                                                                                    |  |
| Exam Type                                                                                                    |                                                                              |                         |                                                                                                    |  |
| Department Name                                                                                                    | : COMPUTER DEPARTMENT                                                        |                         | 100 June - 100 June - |  |
| Designation                                                                                                    | : PROFESSOR                                                                  |                         |                                                                                                    |  |
| Office Name/Institute                                                                                                    | : DR. BABASAHEB AMBEDKAR OPEN UN                                             | IVERSITY                | the second second                                                                                                    |  |
| Office Details                                                                                                    |                                                                              |                         |                                                                                                    |  |
| Office Address                                                                                                    | IYOTIRMAY PARISAR,                                                           |                         |                                                                                                    |  |
|                                                                                                    | NR. CHHARODI                                                                 |                         |                                                                                                    |  |
| Citra                                                                                                    | S.G. HIGH WAY                                                                |                         |                                                                                                    |  |
| Distaint                                                                                                    | : AHMEDABAD                                                                  | Pincode                 | : 382481                                                                                                    |  |
| Phone No(Office)                                                                                                    | : AHMEDABAD                                                                  |                         |                                                                                                    |  |
| r none no(Omce)                                                                                                    | • 07927272727                                                                |                         |                                                                                                    |  |
| Personal Details                                                                                                    |                                                                              | Class Tumo              |                                                                                                    |  |
| Email Id                                                                                                    | :                                                                            | Crade Par               | : Class-I                                                                                                    |  |
| Mobile No.                                                                                                    | :                                                                            | Graue ray               | 15,600                                                                                                    |  |
| Birth Date                                                                                                    | 22-November-1978                                                             | Joining Date in<br>Gov. | : 01-January-2001                                                                                                    |  |
| Caste                                                                                                    | : General                                                                    | Last Promotion          | : 01-January-2017                                                                                                    |  |
| Phy.Handicap                                                                                                    | : False                                                                      | Date                    |                                                                                                    |  |
| Gender                                                                                                    | FEMALE                                                                       | Retirement Date         | : 01-January-2050                                                                                                    |  |
| Marital Status                                                                                                    | : Married                                                                    |                         |                                                                                                    |  |
| Pacidanaa Dataila                                                                                                    |                                                                              |                         |                                                                                                    |  |
| Residence Address                                                                                                    | 45, ICB FLORA                                                                |                         |                                                                                                    |  |
|                                                                                                    | SG HIGH WAY                                                                  |                         |                                                                                                    |  |
|                                                                                                    | GOTA                                                                         |                         |                                                                                                    |  |
| City:                                                                                                    | : AHMEDABAD                                                                  | Pincode                 | : 382481                                                                                                    |  |
| District                                                                                                    | : AHMEDABAD                                                                  | Phone<br>No(Residence)  | : 8401431431                                                                                                    |  |
| PAYMENT\ BATCH INFOR                                                                                                    | AMTION                                                                       | Center Code             | :                                                                                                    |  |
| Challan No/Transaction No                                                                                                    | :                                                                            | Batch Name              | :                                                                                                    |  |
| Transaction Date                                                                                                    | :                                                                            | Batch Training Date     | :                                                                                                    |  |
|                                                                                                    |                                                                              | Batch Exam Date         | :                                                                                                    |  |
| Amount                                                                                                    | :                                                                            | Batch Time              |                                                                                                    |  |
| DECLARATION<br>i, hereby declare that the information furnished above is true and correct to the best of my knowledge and belief and also that i have<br>not concealed any fact or withheld any information regarding my past service and record. if any information is found to be false or<br>incorrect or any thing is found to have been concealed. I will be disqualified for examination. |                                                                              |                         |                                                                                                    |  |
| ATTACHED DOCUMENTS                                                                                                    | :                                                                            |                         |                                                                                                    |  |
| Photo ID proof Voto Pavmaent Proof Orte                                                                                                    | er Card Driving License Pan Ca<br>tinal Copy of Callan(Depositor Copy) Adhar | rd 🗌                    | Passport                                                                                                    |  |
|                                                                                                    | Annual Annual Annual                                                         |                         |                                                                                                    |  |
|                                                                                                    |                                                                              |                         |                                                                                                    |  |
|                                                                                                    |                                                                              |                         |                                                                                                    |  |
|                                                                                                    |                                                                              |                         |                                                                                                    |  |
|                                                                                                    |                                                                              |                         |                                                                                                    |  |